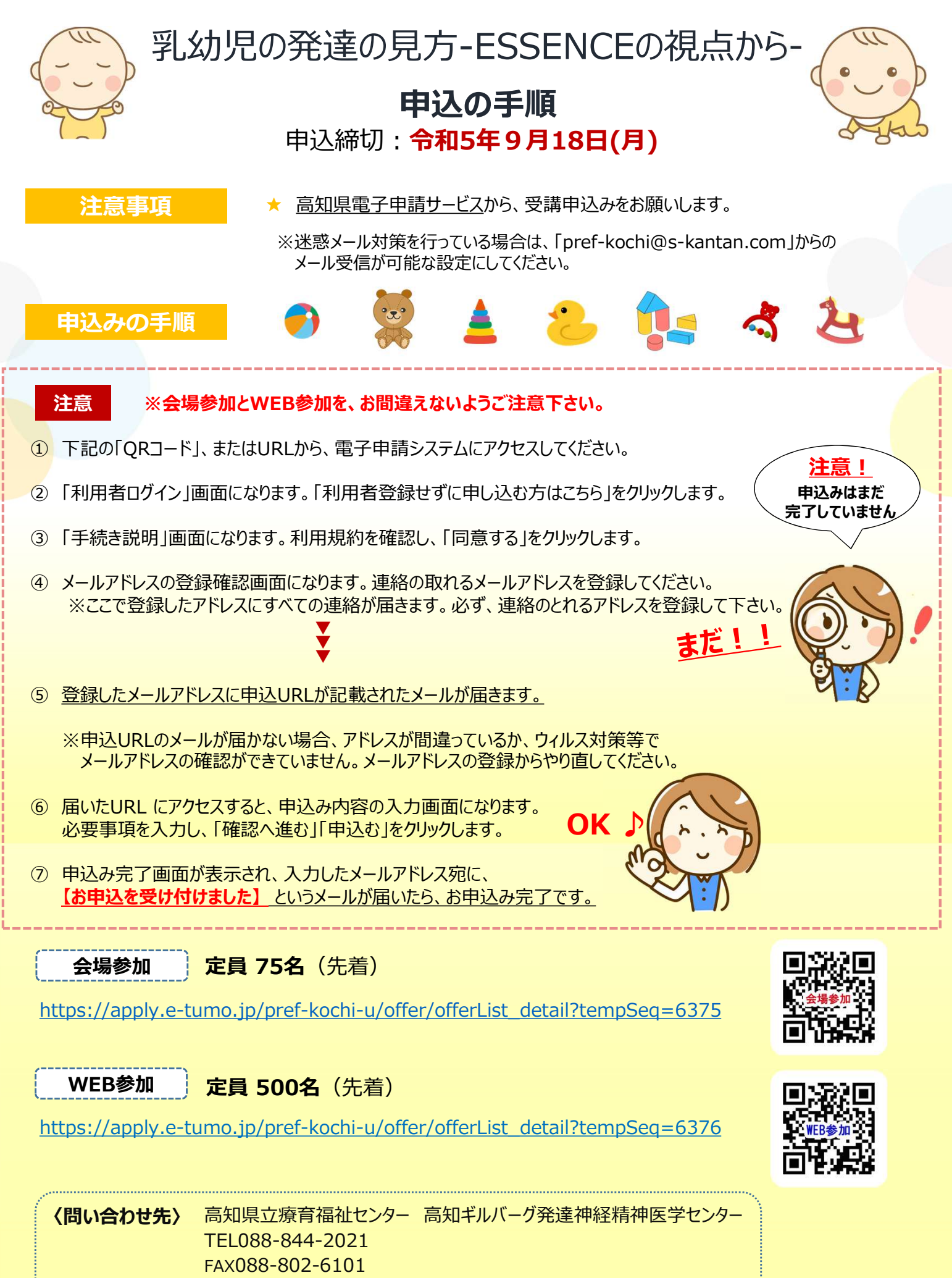

⊠ kochigillberg@ken.pref.kochi.lg.jp